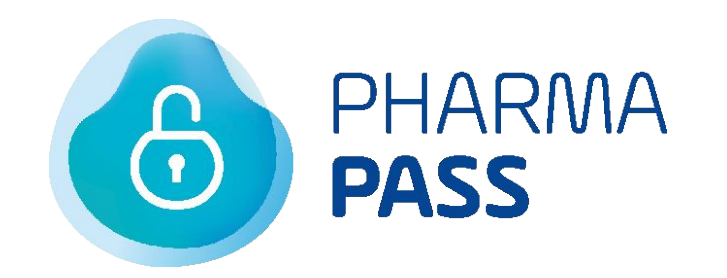

# Odzyskiwanie dostępu do konta

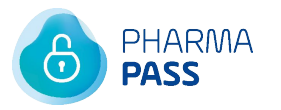

<u>01. Jak odzyskać dostęp do konta Pharma Pass</u> <u>02. Nie pamiętam / Nie mam dostępu do adresu e-mail</u>

Spis treści

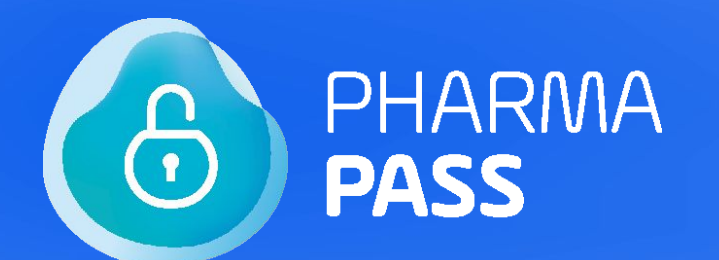

# Jak odzyskać dostęp do konta Pharma Pass

01.

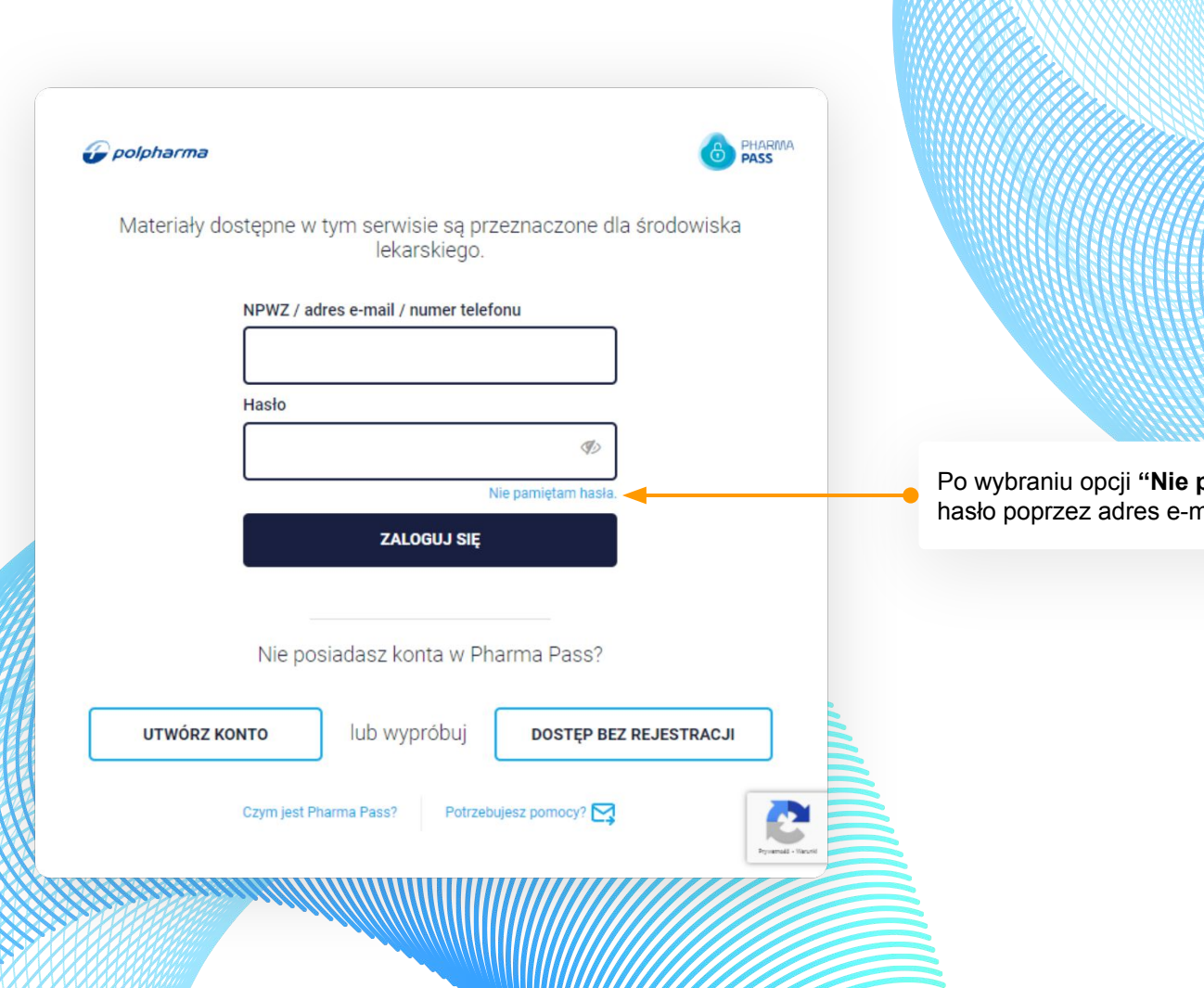

Po wybraniu opcji "**Nie pamiętam hasła**", możesz zmienić hasło poprzez adres e-mail.

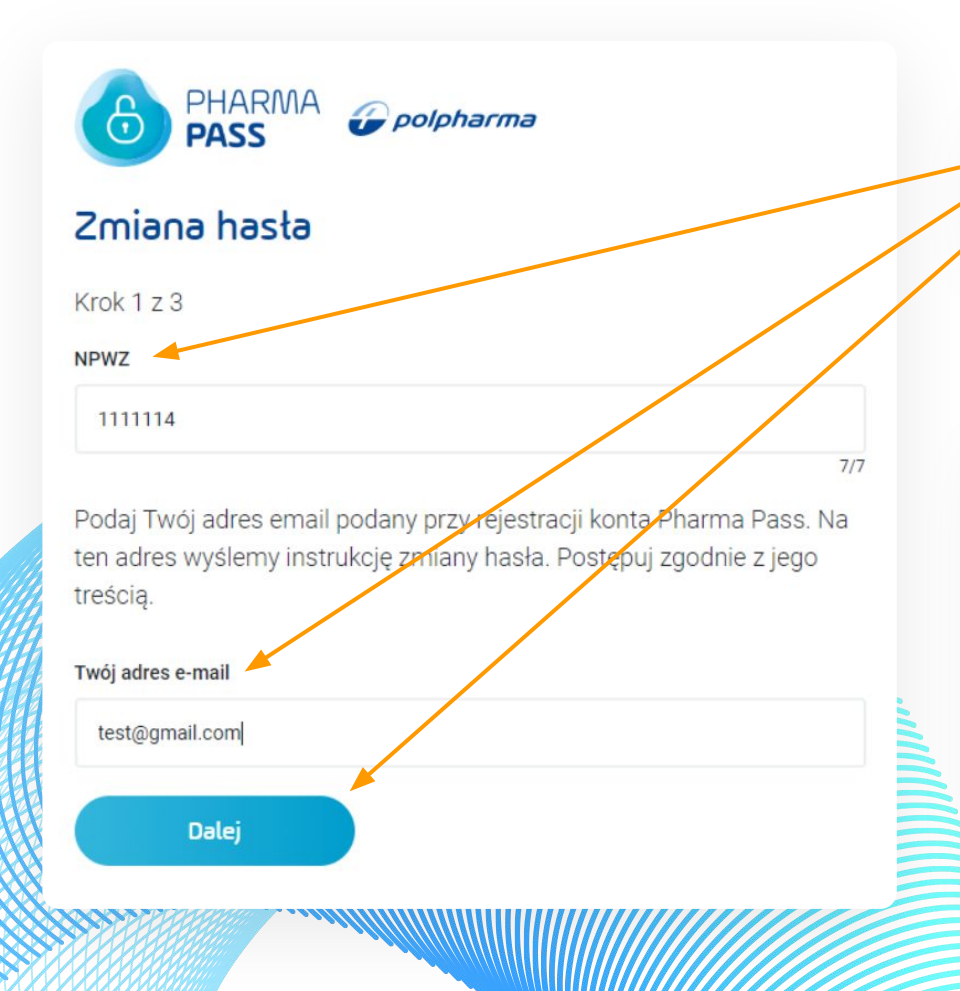

W widocznym formularzu wprowadź NPWZ oraz adres e-mail. Następnie przejdź do kolejnego kroku, gdzie wyświetlony zostanie komunikat z dalszymi instrukcjami.

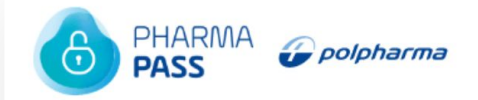

## Zmiana hasła

#### Krok 2 z 3

Na wskazany przez Ciebie adres e-mail wysłaliśmy instrukcję zmiany hasła. Postępuj zgodnie z jej treścią.

ОК

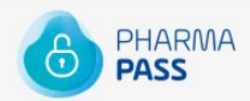

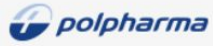

## Zmiana hasła

Dzień dobry,

aby zmienić hasło kliknij poniżej.

#### Resetowanie hasła Pharma Pass

Pozdrawiamy, Zespół Pharma Pass kontakt@polpharmadlaciebie.pl

#### Zapraszamy na nasze portale

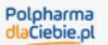

POLPHARMA.TV

EkoWizyta Zadbajmy o dobry klimat Na wskazany podczas rejestracji adres e-mail przyjdzie wiadomość, w której kliknij przycisk "**Resetowanie hasła Pharma Pass**", aby dokończyć proces zmiany hasła.

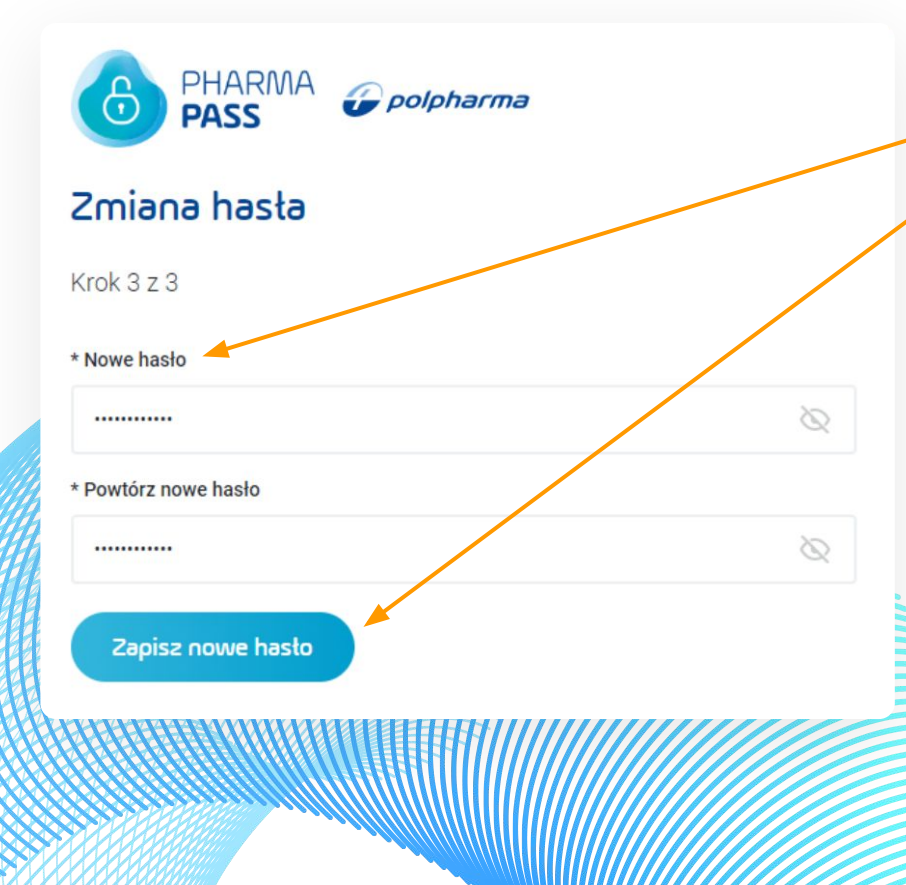

Gdy klikniesz link w wiadomości mailowej, zostaniesz przekierowany/a do formularza zmiany hasła. Wprowadź nowe hasło oraz powtórz je. Następnie zapisz nowe hasło. Otrzymasz komunikat potwierdzający pomyślną zmianę.

#### 

### Zmiana hasła

Twoje hasło zostało zmienione.

Powrót do serwisu

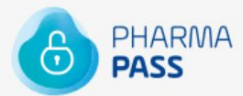

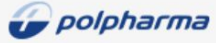

## Zmiana hasła

Dzień dobry,

Hasło zostało zmienione.

Pozdrawiamy, Zespół Pharma Pass kontakt@polpharmadlaciebie.pl

#### Zapraszamy na nasze portale

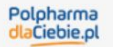

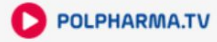

EkoWizyta Zadbajmy o dobry klimat Poprawna zmiana hasła zostanie także potwierdzona wiadomością mailową.

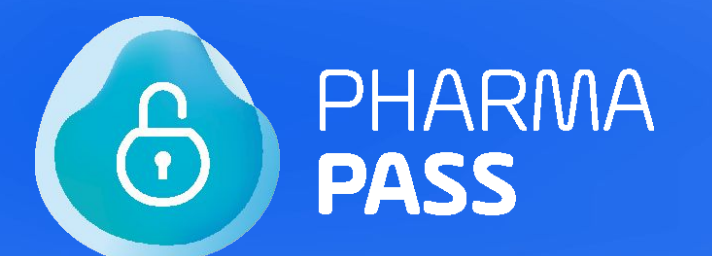

## Nie pamiętam / Nie mam dostępu do adresu email

02.

W przypadku, jeśli lekarz nie pamięta bądź stracił dostęp do adresu email użytego do rejestracji swojego konta, konieczne jest napisanie maila na adres:

#### pomoc@pharmapass.pl

W wiadomości należy podać imię, nazwisko, NPWZ oraz datę urodzenia i wskazać nowy adres e-mail.

Na wskazany nowy adres e-mail zostanie wysłany link, który należy zatwierdzić, aby dokończyć proces zmiany adresu e-mail.

WAŻNE – link aktywacyjny jest ważny tylko 72h